## HOW TO ORDER YOUR ID CARD

## 1. Go to <u>www.iatan.org</u>

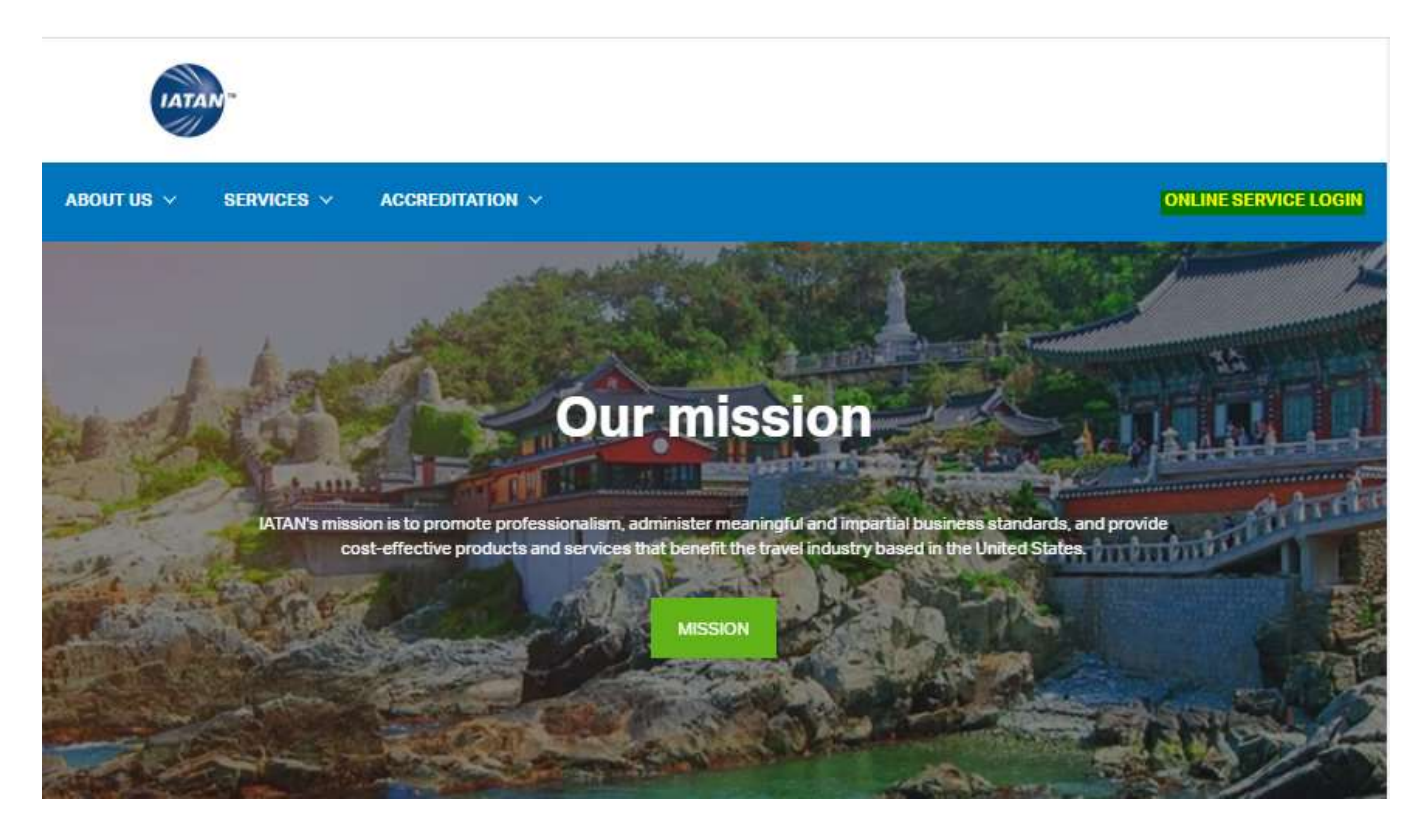

2. Log in using your credentials

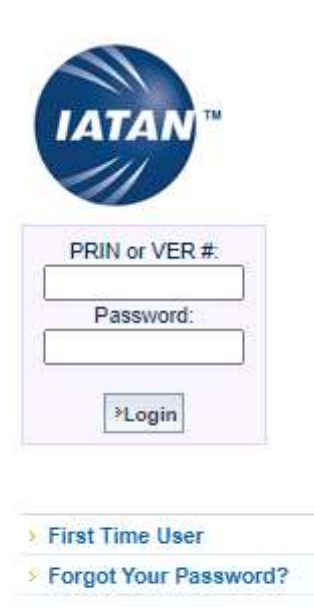

3. Clink on new or renew ID Card and follow the instructions on the screen:

|                                                         | Employee Profile:                                                             |  |
|---------------------------------------------------------|-------------------------------------------------------------------------------|--|
| IATAN <sup>™</sup>                                      |                                                                               |  |
| <11                                                     | Personal details [Hide]                                                       |  |
|                                                         | Name:                                                                         |  |
|                                                         | PRIN:                                                                         |  |
| Signed in :                                             | Email<br>[Personal]:                                                          |  |
|                                                         | Courses:                                                                      |  |
| Agent Profile                                           | Picture Date:                                                                 |  |
| Agent Frome                                             |                                                                               |  |
| ew Profile<br>odate Personal E-mail<br>ange Password    |                                                                               |  |
| w ID Card                                               | Registration details [View]                                                   |  |
| enew ID Card                                            |                                                                               |  |
| eplace ID Card                                          | Agency's details [View]                                                       |  |
| Agency Profile<br>lease scroll mouse over               | Brivany Policy - Contact Ha                                                   |  |
| menu options on left - for a<br>description of process. | Copyright ?2021 International Air Transport Association. All rights reserved. |  |

4. Check the details, then Please Check I read everything and continue...

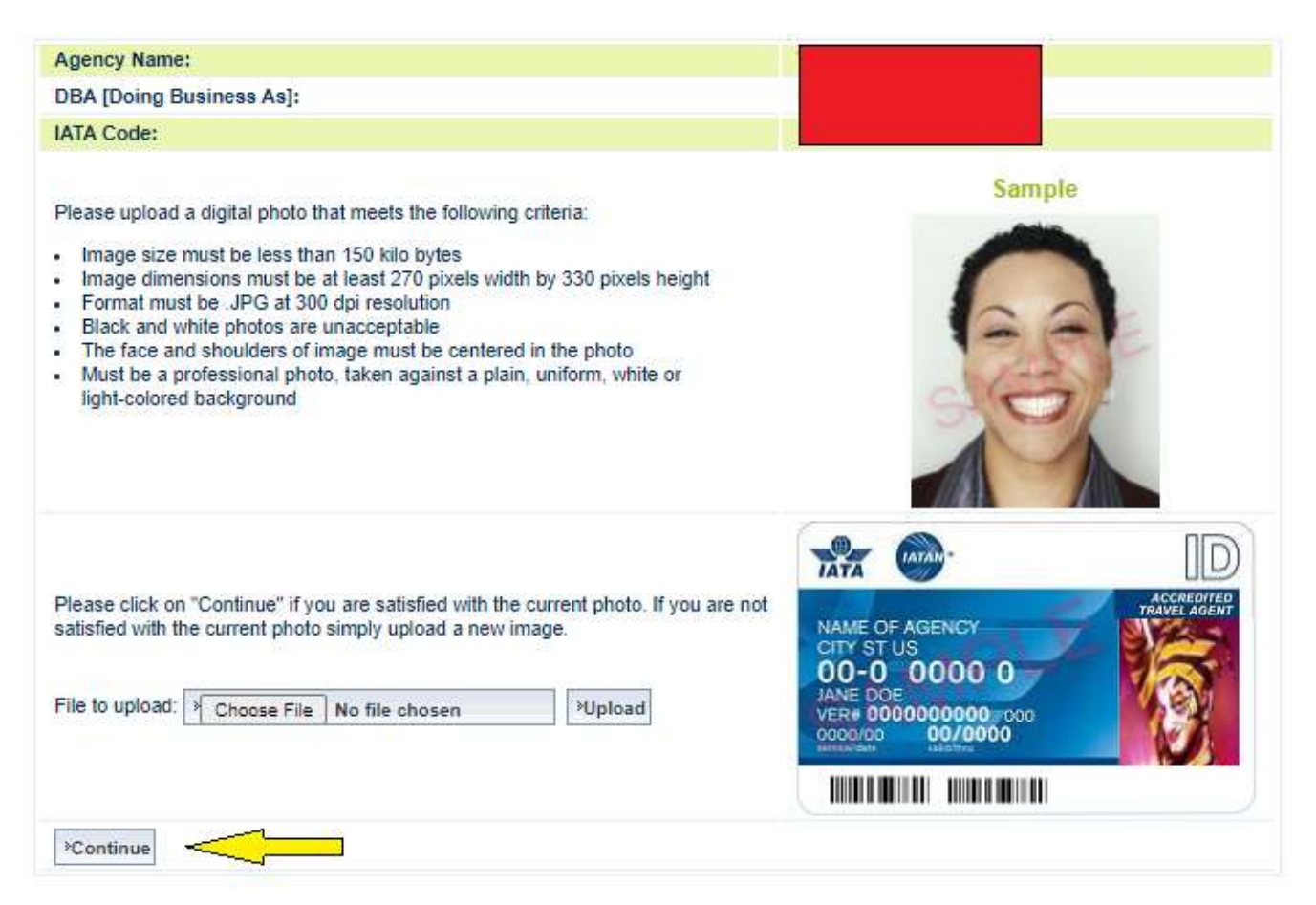

5. Please select the type of shipping (regular or expedited and continue...

| This product is non-refundable. Please review your information, any changes required must be done prior to the ID card request.<br>If there are changes to be made please visit our website at <u>www.iatan.org</u> , to retrieve the IATAN Travel Professional Profile form by<br>going to Travel Professionals and clicking on Forms. Once completed forward to IATAN for processing. |                                                                |  |  |  |  |
|----------------------------------------------------------------------------------------------------|----------------------------------------------------------------|--|--|--|--|
| Agency Name:                                                                                                    |                                                                |  |  |  |  |
| DBA [Doing Business As]:                                                                                                    |                                                                |  |  |  |  |
| IATA Code:                                                                                                    |                                                                |  |  |  |  |
| Position:                                                                                                    |                                                                |  |  |  |  |
| Duty:                                                                                                    |                                                                |  |  |  |  |
| Hours:                                                                                                    |                                                                |  |  |  |  |
| ID Card Expiry Date:                                                                                                    |                                                                |  |  |  |  |
| Picture Date:                                                                                                    |                                                                |  |  |  |  |
| Mail To:<br>Address used for regular ID Card<br>delivery only                                                                                                    |                                                                |  |  |  |  |
| Allow 10 business days delivery time for regular mail and 4 business days for expedite courier service.                                                                                                    |                                                                |  |  |  |  |
|                                                                                                    | <b>XJ4 - AA EXTRANET RENEW CARD COURIER EXPEDITE - \$55.00</b> |  |  |  |  |
| Please select the ID Card duration<br>with or without expedite service:                                                                                                    | JE4 - AA EXTRANET RENEW CARD - \$35.00                         |  |  |  |  |
|                                                                                                    |                                                                |  |  |  |  |

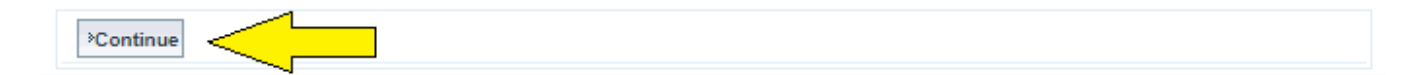

6. Select the type of credit card, enter the credit card info and continue...

| A - American Express                                                                                                    | M - Mast     | erCard                             | VISA<br>V - Visa |  |
|----------------------------------------------------------------------------------------------------|--------------|------------------------------------|------------------|--|
| Card number:                                                                                                    |              |                                    |                  |  |
| Card Security<br>Code:                                                                                                    | What's this? |                                    |                  |  |
| Name on card:                                                                                                    |              | (please enter the first and last n | name only)       |  |
| Expiry date:                                                                                                    |              | (format MMYY)                      |                  |  |
| Back Continue                                                                                                    |              |                                    |                  |  |
| ote: If paying by Visa or MasterCard, your bank may include a foreign transaction fee as payments to IATAN are processed in anada |              |                                    |                  |  |

7. Verify the credit card information and hit confirm payment to renew the ID Card. You will be receiving the confirmation email shortly